## **Online Anmeldesystem WalliStunden**

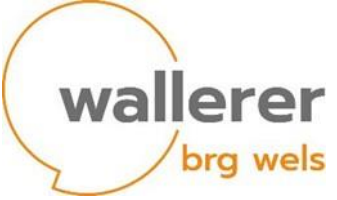

## 1) Melden Sie sich mit Schülerzugangsdaten in WebUntis an:

Das sind jene Zugangsdaten, die aus 6 Buchstaben des Nachnamens + 3 des Vornamens bestehen. Den Link zu WebUntis finden Sie auf unserer Schulhomepage www.brgwels.at

(Achtung: Das Anmeldesystem funktioniert NICHT über die App Untis Mobile und auch NICHT mit Eltern-Zugangsdaten!)

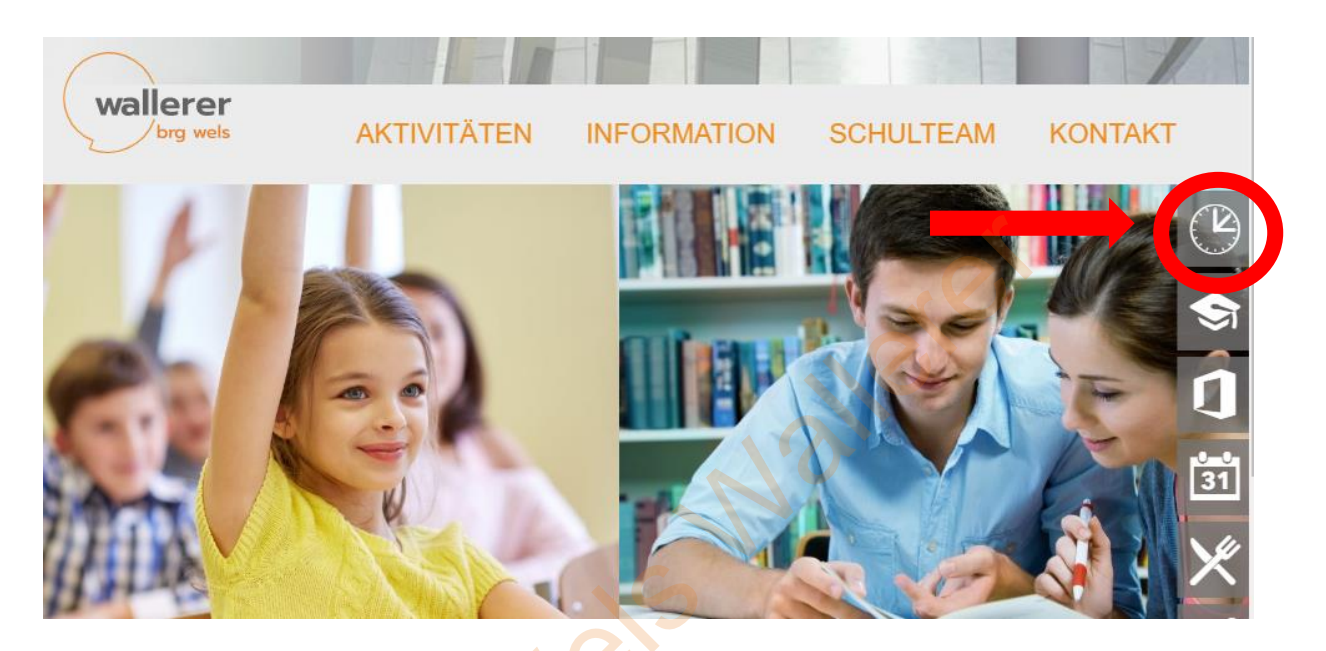

2) Klicken Sie nach dem Einloggen links auf "Kurse" (siehe Abbildung).

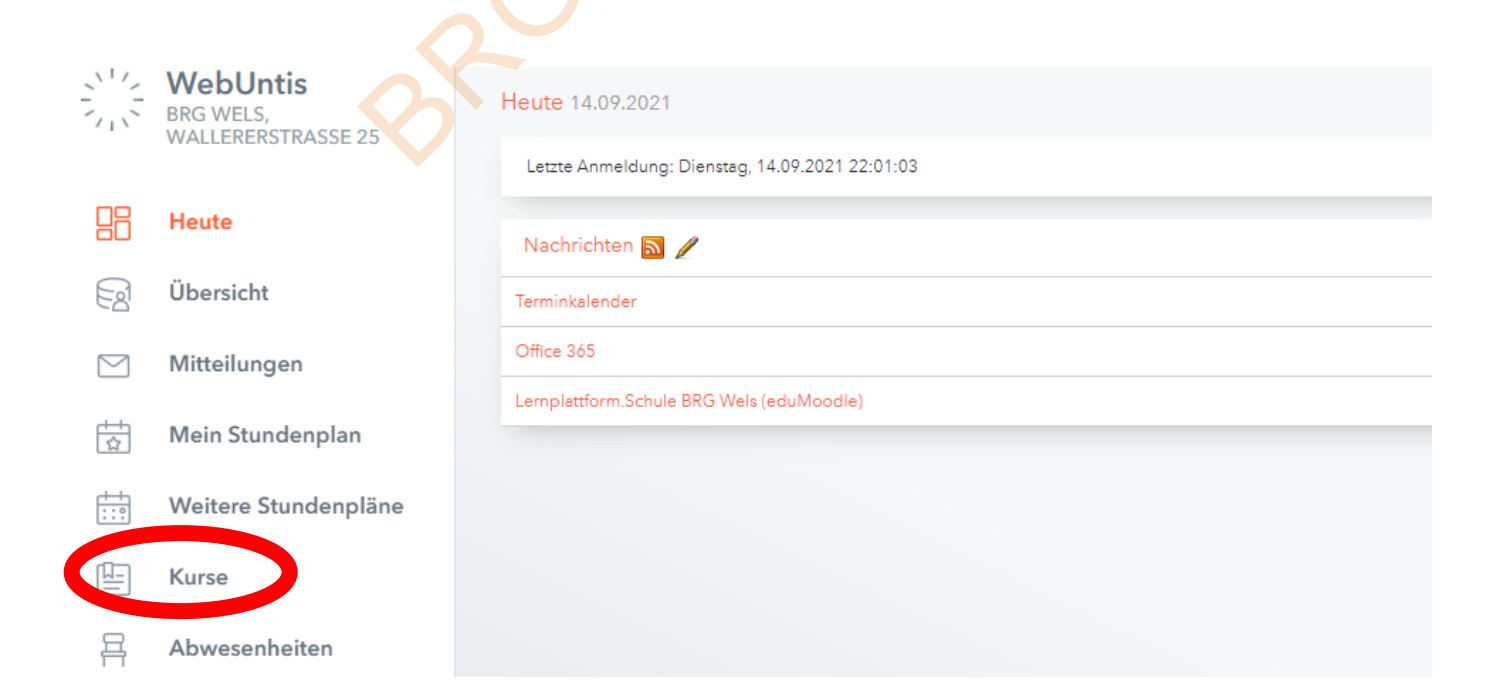

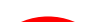

3) Während des Anmeldezeitraums finden Sie unter "Anmeldungen" alle Kurse, die für Ihr Kind zur Auswahl stehen.

| D          | Anmeldung    |  | Schuljahr | •                                    | Semester<br>- Alle -                                   | •                     | Fach<br>- Alle - | •     | Lehrkraf<br>- Alle - | •     | Kursmod<br>- Alle - | ule       | •              | Status<br>- Alle - |            | •     |
|------------|--------------|--|-----------|--------------------------------------|--------------------------------------------------------|-----------------------|------------------|-------|----------------------|-------|---------------------|-----------|----------------|--------------------|------------|-------|
| Г <u>л</u> | Meine Kurse  |  |           | ▲ Name                               |                                                        |                       |                  | Wst T | eilnehmer            | Kursv | vahlkategorie       | Priorität | Status         |                    | Lehrkräfte | Wöche |
| Ēq         | Kursvorschau |  |           | Creative<br>Creative En<br>2021/2022 | Englisch<br>Iglisch<br>Wallietappe 1 Jai               | hrgangsst             | ufe 7 - 8        | 2     | 0 / 14               |       |                     |           | abger          | meldet             | MAN        |       |
|            |              |  |           | Crosslau<br>Crosslauftr<br>2021/2022 | f<br>aining<br>Wallietappe 1 Jal                       | nrgangsst             | ufe 7 - 8        | 2     | 0/14                 |       |                     |           | nicht<br>anger | meldet             | DOC        |       |
|            |              |  |           | Fake News<br>Fake News<br>2021/2022  | WS<br>: Lügen im Netz<br>Wallietappe 1 Jal             | erkenner<br>hrgangsst | 1<br>ufe 7 - 8   | 2     | 0/14                 |       |                     |           | nicht<br>anger | meldet             | VES        |       |
|            |              |  |           | Fauna M<br>Fauna Mad<br>2021/2022    | adagaskars<br>agaskars<br><sup>Wallietappe 1</sup> Jal | nrgangsst             | ufe 7 - 8        | 2     | 0/14                 |       |                     |           | nicht<br>anger | meldet             | WAL        |       |

In der Spalte "Teilnehmer" ist die Anzahl der freien Plätze zu sehen. Rot markierte Kurse können nicht mehr gewählt werden.

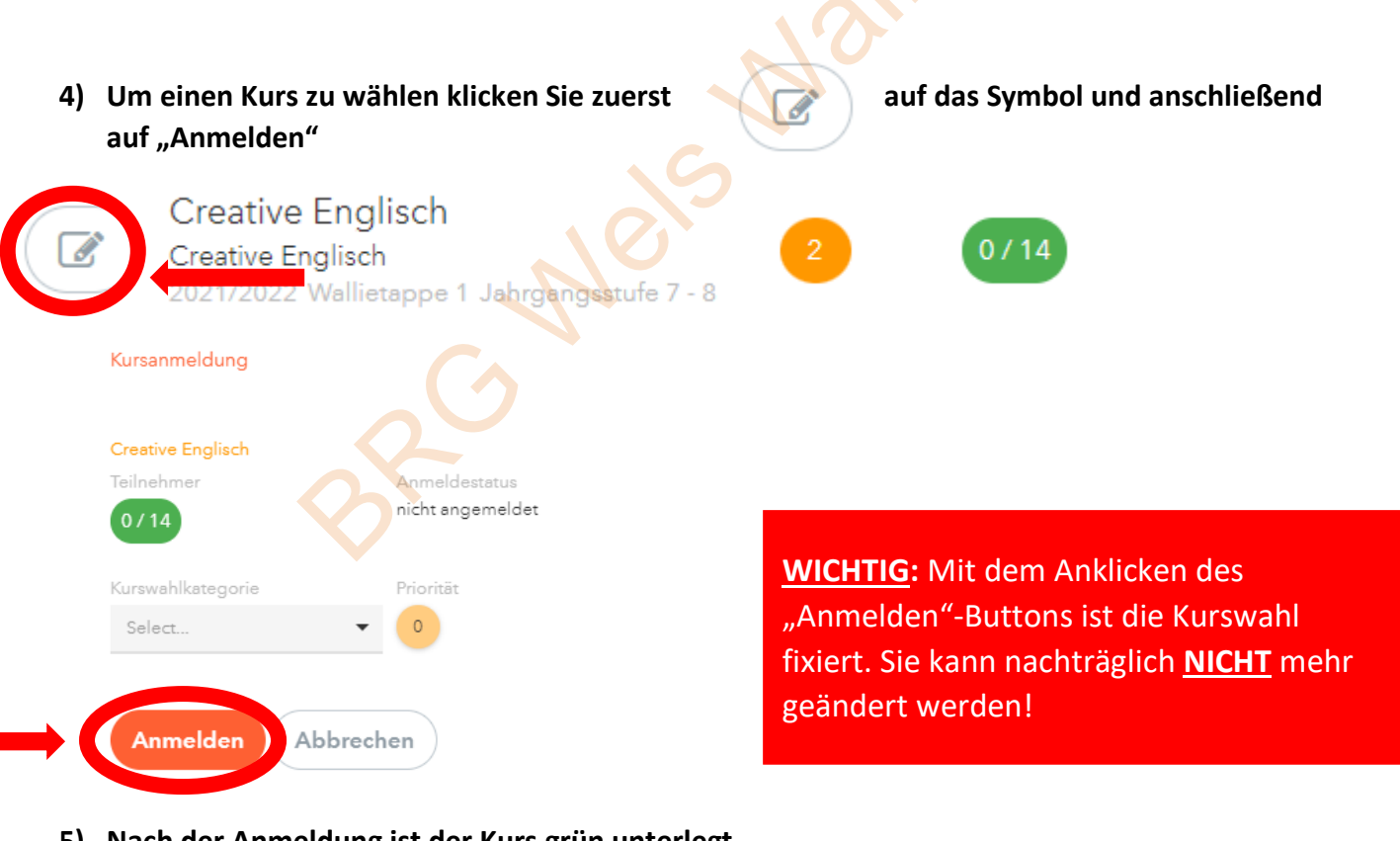

## 5) Nach der Anmeldung ist der Kurs grün unterlegt

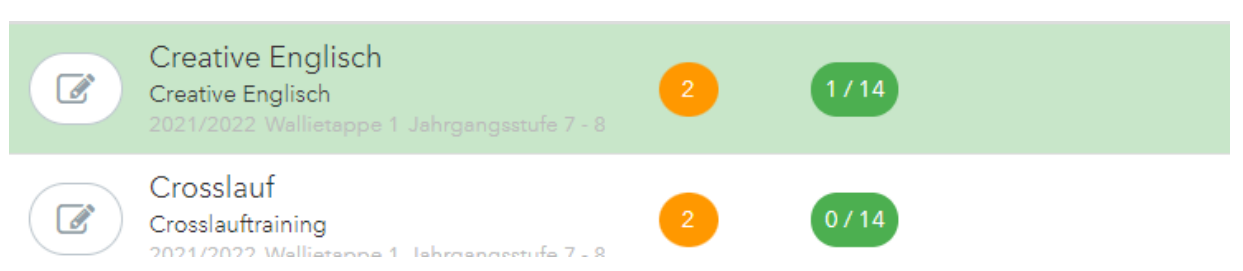